# Xerox<sup>®</sup> C315 Stručný návod k použití barevné multifunkční tiskárny

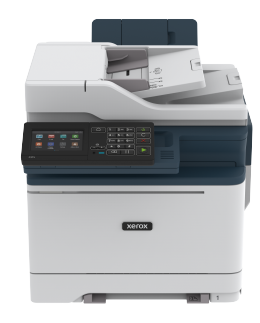

# Kopírování

# Vytváření kopií

1. Vložte originální dokument do zásobníku podavače ADF nebo na skleněnou plochu skeneru.

Poznámka: Chcete-li předejít oříznutí obrázku, ujistěte se, že originální dokument a výstup mají stejnou velikost papíru.

- Na domovské obrazovce stiskněte možnost Kopírování, a poté zadejte počet kopií.
   V případě potřeby upravte nastavení kopírování.
- 3. Zkopírujte dokument.

Poznámka: Chcete-li rychle něco zkopírovat, na ovládacím panelu stiskněte tlačítko Zahájit.

# Kopírování na obě strany papíru

- Vložte originální dokument do zásobníku podavače ADF nebo na skleněnou plochu skeneru.
- 2. Na domovské obrazovce stiskněte možnost Kopírování > Strany.
- 3. Upravte nastavení.
- 4. Zkopírujte dokument.

# Kopírování více stránek na jeden list

- 1. Vložte originální dokument do zásobníku podavače ADF nebo na skleněnou plochu skeneru.
- Na domovské obrazovce se dotkněte tlačítka Kopírovat > Počet stránek na list.
- 3. Upravte nastavení.
- 4. Zkopírujte dokument.

# Email

# Konfigurace SMTP nastavení emailu

Nakonfigurujte nastavení protokolu SMTP pro odeslání nasnímaného dokumentu prostřednictvím e-mailu. Toto nastavení se liší podle poskytovatele emailu.

Než začnete, ujistěte se, že je tiskárna připojena k síti, a síť je připojena k internetu.

## Použití průvodce nastavením emailu na

## tiskárně

Před použitím průvodce zkontrolujte, zda je firmware tiskárny aktualizován. Další informace viz Aktualizace firmwaru.

- 1. Na domovské obrazovce stiskněte položku Email.
- 2. Stiskněte a zadejte vaši emailovou adresu.
- 3. Zadejte heslo.
  - V závislosti na poskytovateli e-mailových služeb zadejte heslo k účtu, heslo aplikace nebo heslo pro ověření. Další informace o heslu viz Poskytovatelé emailových služeb, a potom hledejte Heslo zařízení.
  - Pokud váš poskytovatel není uveden, kontaktujte svého poskytovatele a požádejte o nastavení primární brány SMTP, portu primární brány SMTP, nastavení SSL/TLS a nastavení ověření serveru SMTP.
- 4. Stiskněte OK.

## Použití nabídky Nastavení na tiskárně

Na ovládacím panelu klepněte na položky Nastavení > E-mail > Nastavení e-mailu.

### 2. Nakonfigurujte nastavení.

- Další informace o heslu viz Poskytovatelé emailových služeb.
- U poskytovatelů e-mailových služeb, kteří nejsou na seznamu, se obraťte na svého poskytovatele, a požádejte o nastavení.

## Použití serveru Embedded Web Server

- Otevřete webový prohlížeč a zadejte do pole adresy IP adresu tiskárny.
  - IP adresu tiskárny zobrazíte na domovské obrazovce tiskárny. Adresa IP se zobrazí jako čtyři sady čísel oddělených tečkou, například 123.123.123.123.
  - Pokud používáte proxy server, dočasně jej zakažte, aby se správně načetla webová stránka.
- 2. Klikněte na Nastavení > Email.
- 3. Nastavení nakonfigurujte v části Nastavení e-mailu.
  - Další informace o heslu viz Poskytovatelé emailových služeb.
  - U poskytovatelů e-mailových služeb, kteří nejsou na seznamu, se obraťte na svého poskytovatele, a požádejte o nastavení.
- 4. Klikněte na Uložit.

## Poskytovatelé emailových služeb

Chcete-li zjistit nastavení SMTP vašeho poskytovatele e-mailových služeb, použijte následující tabulky.

## Gmail

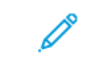

Poznámka: Ujistěte se, že u svého Google účtu máte dvoufázové ověření.

Pro povolení dvoufázového ověření přejděte na stránku Zabezpečení účtu Google, přihlaste se k účtu, a v sekci Přihlásit se do Google klikněte na **2fázové ověření**.

| NASTAVENÍ                   | HODNOTA        |
|-----------------------------|----------------|
| Primární brána<br>SMTP      | smtp.gmail.com |
| Port primární<br>brány SMTP | 587            |

| NASTAVENÍ                              | HODNOTA                                                                                                    |
|----------------------------------------|----------------------------------------------------------------------------------------------------|
| Použít protokol<br>SSL/TLS             | Vyžadováno                                                                                                    |
| Vyžadovat<br>důvěryhodný<br>certifikát | Zakázáno                                                                                                    |
| Adresa odesílatele                     | Vaše emailová adresa                                                                                                    |
| Ověření serveru<br>SMTP                | Přihlášení/obyčejné                                                                                                    |
| E-mail iniciovaný<br>zařízením         | Použít přihlašovací údaje SMTP<br>zařízení                                                                                                    |
| Uživatelské ID na<br>zařízení          | Vaše emailová adresa                                                                                                    |
| Heslo k zařízení                       | Heslo aplikace                                                                                                    |
|                                        | Poznámka: Pro vytvoření<br>hesla aplikace přejděte<br>na stránku Zabezpečení<br>účtu Google, přihlaste se<br>k účtu, a v sekci Přihlásit<br>se do Google klikněte na<br>Hesla aplikací. |

## Yahoo!° Mail

| NASTAVENÍ                              | HODNOTA             |
|----------------------------------------|---------------------|
| Primární brána<br>SMTP                 | smtp.mail.yahoo.com |
| Port primární<br>brány SMTP            | 587                 |
| Použít protokol<br>SSL/TLS             | Vyžadováno          |
| Vyžadovat<br>důvěryhodný<br>certifikát | Zakázáno            |

| NASTAVENÍ                      | HODNOTA                                                                                                    |
|--------------------------------|----------------------------------------------------------------------------------------------------|
| Adresa odesílatele             | Vaše emailová adresa                                                                                                    |
| Ověření serveru<br>SMTP        | Přihlášení/obyčejné                                                                                                    |
| E-mail iniciovaný<br>zařízením | Použít přihlašovací údaje SMTP<br>zařízení                                                                                                    |
| Uživatelské ID na<br>zařízení  | Vaše emailová adresa                                                                                                    |
| Heslo k zařízení               | Heslo aplikace<br>Poznámka: Pro vytvoření<br>hesla aplikace přejděte<br>na stránku Zabezpečení<br>účtu Yahoo, přihlaste se<br>k účtu, a klikněte na<br>Vygenerovat heslo<br>aplikace |

## Outlook Live

Tato nastavení platí pro e-mailové domény outlook.com a hotmail. com.

| NASTAVENÍ                              | HODNOTA              |
|----------------------------------------|----------------------|
| Primární brána<br>SMTP                 | smtp.office365.com   |
| Port primární<br>brány SMTP            | 587                  |
| Použít protokol<br>SSL/TLS             | Vyžadováno           |
| Vyžadovat<br>důvěryhodný<br>certifikát | Zakázáno             |
| Adresa odesílatele                     | Vaše emailová adresa |
| Ověření serveru<br>SMTP                | Přihlášení/obyčejné  |

| NASTAVENÍ                      | HODNOTA                                                                                                    |
|--------------------------------|----------------------------------------------------------------------------------------------------|
| E-mail iniciovaný<br>zařízením | Použít přihlašovací údaje SMTP<br>zařízení                                                                                                    |
| Uživatelské ID na<br>zařízení  | Vaše emailová adresa                                                                                                    |
| Heslo k zařízení               | <ul> <li>Heslo k účtu nebo heslo k<br/>aplikaci</li> <li>U účtů, u nichž je<br/>dvoufázové ověření<br/>deaktivováno, použijte heslo<br/>k účtu.</li> <li>U účtů, u nichž je<br/>dvoufázové ověření<br/>povoleno, použijte heslo<br/>k aplikaci. Pro vytvoření<br/>hesla k aplikaci přejděte na<br/>stránku Správa účtu Outlook<br/>Live, a potom se přihlaste do<br/>svého účtu.</li> </ul> |

AOL mail

| NASTAVENÍ                              | HODNOTA              |
|----------------------------------------|----------------------|
| Primární brána<br>SMTP                 | smtp.aol.com         |
| Port primární<br>brány SMTP            | 587                  |
| Použít protokol<br>SSL/TLS             | Vyžadováno           |
| Vyžadovat<br>důvěryhodný<br>certifikát | Zakázáno             |
| Adresa odesílatele                     | Vaše emailová adresa |
| Ověření serveru<br>SMTP                | Přihlášení/obyčejné  |
|                                        |                      |

| NASTAVENÍ                      | HODNOTA                                                                                                    |
|--------------------------------|----------------------------------------------------------------------------------------------------|
| E-mail iniciovaný<br>zařízením | Použít přihlašovací údaje SMTP<br>zařízení                                                                                                    |
| Uživatelské ID na<br>zařízení  | Vaše emailová adresa                                                                                                    |
| Heslo k zařízení               | Heslo aplikace Poznámka: Pro vytvoření hesla aplikace přejděte na stránku Zabezpečení účtu AOL, přihlaste se k účtu, a klikněte na Vygenerovat heslo aplikace. |

## iCloud Mail

D

Poznámka: Ujistěte se, že u svého účtu máte dvoufázové ověření.

| NASTAVENÍ                              | HODNOTA                                    |
|----------------------------------------|--------------------------------------------|
| Primární brána<br>SMTP                 | smtp.mail.me.com                           |
| Port primární brány<br>SMTP            | 587                                        |
| Použít protokol<br>SSL/TLS             | Vyžadováno                                 |
| Vyžadovat<br>důvěryhodný<br>certifikát | Zakázáno                                   |
| Adresa odesílatele                     | Vaše emailová adresa                       |
| Ověření serveru<br>SMTP                | Přihlášení/obyčejné                        |
| E-mail iniciovaný<br>zařízením         | Použít přihlašovací údaje SMTP<br>zařízení |

| NASTAVENÍ                              | HODNOTA                                                                                                    |
|----------------------------------------|----------------------------------------------------------------------------------------------------|
| Uživatelské ID na<br>zařízení          | Vaše emailová adresa                                                                                                    |
| Heslo k zařízení                       | Heslo aplikace                                                                                                    |
|                                        | Poznámka: Pro vytvoření<br>hesla aplikace přejděte<br>na stránku Správa účtu<br>iCloud, přihlaste se k<br>účtu, a v sekci<br>Zabezpečení klikněte na<br>Vygenerovat heslo. |
| Comcast Mail                           |                                                                                                    |
| NASTAVENÍ                              | HODNOTA                                                                                                    |
| Primární brána<br>SMTP                 | smtp.comcast.net                                                                                                    |
| Port primární<br>brány SMTP            | 587                                                                                                    |
| Použít protokol<br>SSL/TLS             | Vyžadováno                                                                                                    |
| Vyžadovat<br>důvěryhodný<br>certifikát | Zakázáno                                                                                                    |
| Adresa odesílatele                     | Vaše emailová adresa                                                                                                    |
| Ověření serveru<br>SMTP                | Přihlášení/obyčejné                                                                                                    |
| E-mail iniciovaný<br>zařízením         | Použít přihlašovací údaje SMTP<br>zařízení                                                                                                    |
| Uživatelské ID na<br>zařízení          | Vaše emailová adresa                                                                                                    |
| Heslo k zařízení                       | Heslo k účtu                                                                                                    |

## Mail.com

| NASTAVENÍ                              | HODNOTA                                    |
|----------------------------------------|--------------------------------------------|
| Primární brána<br>SMTP                 | smtp.mail.com                              |
| Port primární<br>brány SMTP            | 587                                        |
| Použít protokol<br>SSL/TLS             | Vyžadováno                                 |
| Vyžadovat<br>důvěryhodný<br>certifikát | Zakázáno                                   |
| Adresa odesílatele                     | Vaše emailová adresa                       |
| Ověření serveru<br>SMTP                | Přihlášení/obyčejné                        |
| E-mail iniciovaný<br>zařízením         | Použít přihlašovací údaje SMTP<br>zařízení |
| Uživatelské ID na<br>zařízení          | Vaše emailová adresa                       |
| Heslo k zařízení                       | Heslo k účtu                               |
|                                        |                                            |

## Zoho Mail

| NASTAVENÍ                              | HODNOTA              |
|----------------------------------------|----------------------|
| Primární brána<br>SMTP                 | smtp.zoho.com        |
| Port primární<br>brány SMTP            | 587                  |
| Použít protokol<br>SSL/TLS             | Vyžadováno           |
| Vyžadovat<br>důvěryhodný<br>certifikát | Zakázáno             |
| Adresa odesílatele                     | Vaše emailová adresa |

| NASTAVENÍ                      | HODNOTA                                                                                                    |  |
|--------------------------------|----------------------------------------------------------------------------------------------------|--|
| Ověření serveru<br>SMTP        | Přihlášení/obyčejné                                                                                                    |  |
| E-mail iniciovaný<br>zařízením | Použít přihlašovací údaje SMTP<br>zařízení                                                                                                    |  |
| Uživatelské ID na<br>zařízení  | Vaše emailová adresa                                                                                                    |  |
| Heslo k zařízení               | <ul> <li>Heslo k účtu nebo heslo k<br/>aplikaci</li> <li>U účtů, u nichž je<br/>dvoufázové ověření<br/>deaktivováno, použijte heslo<br/>k účtu.</li> <li>U účtů, u nichž je<br/>dvoufázové ověření<br/>povoleno, použijte heslo<br/>k aplikaci. Pro vytvoření<br/>hesla aplikace přejděte na<br/>stránku Zabezpečení<br/>emailového účtu Zoho Mail,<br/>přihlaste se k účtu, a v sekci<br/>Hesla pro specifické aplikace<br/>klikněte na Vygenerovat<br/>nové heslo.</li> </ul> |  |

### QQ Mail

Poznámka: Ujistěte se, že u svého účtu máte povolen protokol SMTP.

Pro povolení služby klikněte v úvodní stránce programu QQ Mail na Nastavení > Účet, potom v sekci POP3/IMAP/SMTP/Exchange/ CardDAV/CalDAV povolte buď službu POP3/SMTP nebo IMAP/SMTP.

| NASTAVENÍ                   | HODNOTA     |
|-----------------------------|-------------|
| Primární brána<br>SMTP      | smtp.qq.com |
| Port primární brány<br>SMTP | 587         |

| NASTAVENÍ                              | HODNOTA                                                                                                    |  |
|----------------------------------------|----------------------------------------------------------------------------------------------------|--|
| Použít protokol<br>SSL/TLS             | Vyžadováno                                                                                                    |  |
| Vyžadovat<br>důvěryhodný<br>certifikát | Zakázáno                                                                                                    |  |
| Adresa odesílatele                     | Vaše emailová adresa                                                                                                    |  |
| Ověření serveru<br>SMTP                | Přihlášení/obyčejné                                                                                                    |  |
| E-mail iniciovaný<br>zařízením         | Použít přihlašovací údaje SMTP<br>zařízení                                                                                                    |  |
| Uživatelské ID na<br>zařízení          | Vaše emailová adresa                                                                                                    |  |
| Heslo k zařízení                       | Autorizační kód<br>Poznámka: Pro vytvoření<br>autorizačního kódu z<br>domácí stránky<br>programu QQ Mail<br>klikněte na Nastavení ><br>Účet, potom Servisní<br>sekce POP3/IMAP/<br>SMTP/Exchange/<br>CardDAV/<br>CalDAVVygenerovat<br>autorizační kód |  |

#### NetEase Mail (mail.163.com)

Poznámka: Ujistěte se, že u svého účtu máte povolen protokol SMTP.

Pro povolení služby klikněte na domovské stránce NetEase Mail na Nastavení > POP3/SMTP/IMAP, a potom povolte buď IMAP/SMTP nebo POP3/SMTP.

| NASTAVENÍ                              | HODNOTA                                                                                                    |  |
|----------------------------------------|----------------------------------------------------------------------------------------------------|--|
| Primární brána<br>SMTP                 | smtp.163.com                                                                                                    |  |
| Port primární<br>brány SMTP            | 465                                                                                                    |  |
| Použít protokol<br>SSL/TLS             | Vyžadováno                                                                                                    |  |
| Vyžadovat<br>důvěryhodný<br>certifikát | Zakázáno                                                                                                    |  |
| Adresa odesílatele                     | Vaše emailová adresa                                                                                             |  |
| Ověření serveru<br>SMTP                | Přihlášení/obyčejné                                                                                              |  |
| E-mail iniciovaný<br>zařízením         | Použít přihlašovací údaje SMTP<br>zařízení                                                                       |  |
| Uživatelské ID na<br>zařízení          | Vaše emailová adresa                                                                                             |  |
| Heslo k zařízení                       | Autorizační heslo                                                                                                |  |
|                                        | Poznámka: Autorizační<br>heslo je k dispozici, když<br>je povolena služba<br>IMAP/SMTP nebo služba<br>POP3/SMTP. |  |

#### NetEase Mail (mail.126.com)

Poznámka: Ujistěte se, že u svého účtu máte povolen protokol SMTP.

Pro povolení služby klikněte na domovské stránce NetEase Mail na Nastavení > POP3/SMTP/IMAP, a potom povolte buď IMAP/SMTP nebo POP3/SMTP.

| NASTAVENÍ                              | HODNOTA                                                                                                    |  |
|----------------------------------------|----------------------------------------------------------------------------------------------------|--|
| Primární brána<br>SMTP                 | smtp.126.com                                                                                                    |  |
| Port primární brány<br>SMTP            | 465                                                                                                    |  |
| Použít protokol<br>SSL/TLS             | Vyžadováno                                                                                                    |  |
| Vyžadovat<br>důvěryhodný<br>certifikát | Zakázáno                                                                                                    |  |
| Adresa odesílatele                     | Vaše emailová adresa                                                                                             |  |
| Ověření serveru<br>SMTP                | Přihlášení/obyčejné                                                                                              |  |
| E-mail iniciovaný<br>zařízením         | Použít přihlašovací údaje SMTP<br>zařízení                                                                       |  |
| Uživatelské ID na<br>zařízení          | Vaše emailová adresa                                                                                             |  |
| Heslo k zařízení                       | Autorizační heslo                                                                                                |  |
|                                        | Poznámka: Autorizační<br>heslo je k dispozici, když<br>je povolena služba<br>IMAP/SMTP nebo služba<br>POP3/SMTP. |  |

#### NetEase Mail (mail.yeah.net)

Poznámka: Ujistěte se, že u svého účtu máte povolen protokol SMTP.

Pro povolení služby klikněte na domovské stránce NetEase Mail na Nastavení > POP3/SMTP/IMAP, a potom povolte buď IMAP/SMTP nebo POP3/SMTP.

| NASTAVENÍ                              | HODNOTA                                                                                                    |  |
|----------------------------------------|----------------------------------------------------------------------------------------------------|--|
| Primární brána<br>SMTP                 | smtp.yeah.net                                                                                                    |  |
| Port primární<br>brány SMTP            | 465                                                                                                    |  |
| Použít protokol<br>SSL/TLS             | Vyžadováno                                                                                                    |  |
| Vyžadovat<br>důvěryhodný<br>certifikát | Zakázáno                                                                                                    |  |
| Adresa odesílatele                     | Vaše emailová adresa                                                                                                    |  |
| Ověření serveru<br>SMTP                | Přihlášení/obyčejné                                                                                                    |  |
| E-mail iniciovaný<br>zařízením         | Použít přihlašovací údaje SMTP<br>zařízení                                                                                            |  |
| Uživatelské ID na<br>zařízení          | Vaše emailová adresa                                                                                                    |  |
| Heslo k zařízení                       | Autorizační heslo<br>Poznámka: Autorizační<br>heslo je k dispozici, když<br>je povolena služba<br>IMAP/SMTP nebo služba<br>POP3/SMTP. |  |

### Sohu Mail

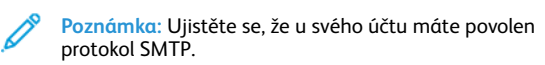

Pro povolení služby klikněte na domovské stránce Sohu Mail na Možnosti > Nastavení > POP3/SMTP/IMAP, a potom povolte buď IMAP/SMTP nebo POP3/SMTP.

| NASTAVENÍ                              | HODNOTA                                                                                                    |  |
|----------------------------------------|----------------------------------------------------------------------------------------------------|--|
| Primární brána<br>SMTP                 | smtp.sohu.com                                                                                                    |  |
| Port primární<br>brány SMTP            | 465                                                                                                    |  |
| Použít protokol<br>SSL/TLS             | Vyžadováno                                                                                                    |  |
| Vyžadovat<br>důvěryhodný<br>certifikát | Zakázáno                                                                                                    |  |
| Adresa<br>odesílatele                  | Vaše emailová adresa                                                                                                    |  |
| Ověření serveru<br>SMTP                | Přihlášení/obyčejné                                                                                                    |  |
| E-mail iniciovaný<br>zařízením         | Použít přihlašovací údaje SMTP<br>zařízení                                                                                 |  |
| Uživatelské ID<br>na zařízení          | Vaše emailová adresa                                                                                                    |  |
| Heslo k zařízení                       | Nezávislé heslo<br>Poznámka: Nezávislé heslo je<br>k dispozici, když je<br>povolena služba IMAP/<br>SMTP nebo služba POP3/ |  |
|                                        | SMTP.                                                                                                    |  |

#### Sina Mail

Poznámka: Ujistěte se, že u svého účtu máte povolen protokol POP3/SMTP.

Pro povolení služby z domácí stránky Sina Mail klikněte na **Nastavení** > **Další nastavení > Koncový uživatel POP/IMAP/SMTP** a povolte **POP3/SMTP**.

| NASTAVENÍ                              | HODNOTA                                                                                                    |  |
|----------------------------------------|----------------------------------------------------------------------------------------------------|--|
| Primární brána<br>SMTP                 | smtp.sina.com                                                                                                    |  |
| Port primární<br>brány SMTP            | 587                                                                                                    |  |
| Použít protokol<br>SSL/TLS             | Vyžadováno                                                                                                    |  |
| Vyžadovat<br>důvěryhodný<br>certifikát | Zakázáno                                                                                                    |  |
| Adresa<br>odesílatele                  | Vaše emailová adresa                                                                                                    |  |
| Ověření serveru<br>SMTP                | Přihlášení/obyčejné                                                                                                    |  |
| E-mail<br>iniciovaný<br>zařízením      | Použít přihlašovací údaje SMTP<br>zařízení                                                                                                    |  |
| Uživatelské ID<br>na zařízení          | Vaše emailová adresa                                                                                                    |  |
| Heslo k zařízení                       | Autorizační kód<br>Poznámka: Pro vytvoření<br>autorizačního kódu z<br>domácí stránky emailu<br>klikněte na Nastavení ><br>Další nastavení > Koncový<br>uživatel POP/IMAP/SMTP<br>a povolte Stav<br>autorizačního kódu. |  |

- Pokud při zadaném nastavení narazíte na chyby, kontaktujte svého poskytovatele e-mailových služeb.
- U poskytovatelů e-mailových služeb, kteří nejsou na seznamu, se obraťte na svého poskytovatele, a požádejte o nastavení.

## Odeslání emailem

Než začnete, ujistěte se, že je nakonfigurovaný protokol SMTP. Další informace viz Konfigurace SMTP nastavení emailu.

### Použití ovládacího panelu

- 1. Vložte originální dokument do zásobníku podavače ADF nebo na skleněnou plochu skeneru.
- 2. Na domovské obrazovce stiskněte možnost **Email**, a poté zadejte potřebné údaje.
- 3. V případě potřeby nakonfigurujte nastavení typu výstupního souboru.
- 4. Odešlete e-mail.

### Používání čísla zástupce

- 1. Vložte originální dokument do zásobníku podavače ADF nebo na skleněnou plochu skeneru.
- 2. Na domovské obrazovce stiskněte možnost Zkratky > Email.
- 3. Vyberte číslo zástupce.
- 4. Odešlete e-mail.

# Snímání

# Snímání do počítače

Než začnete, zkontrolujte následující body:

- Firmware tiskárny je aktuální. Další informace viz Aktualizace firmwaru.
- Počítač a tiskárna jsou připojeny ke stejné síti.

## Uživatelé se systémem Windows

- Ø
  - Poznámka: Ujistěte se, že tiskárna je přidaná do počítače. Další informace najdete v Uživatelské příručce.
- Vložte originální dokument do automatického podavače nebo na skleněnou plochu skeneru.
- 2. Z počítače otevřete Windows Fax a skener.

- 3. Z nabídky Zdroj zvolte zdroj snímání.
- 4. V případě potřeby změňte nastavení snímání.
- 5. Nasnímejte dokument.

## Uživatelé se systémem Macintosh

- **Poznámka:** Ujistěte se, že tiskárna je přidaná do počítače. Další informace najdete v *Uživatelské příručce*.
- 1. Vložte originální dokument do automatického podavače nebo na skleněnou plochu skeneru.
- 2. Z počítače použijte některý z následujících postupů:
  - a. Otevřete Zachycení obrazu.
  - b. Otevřete Zachycení obrazu.
  - c. Otevřete **Tiskárny a skenery** a vyberte tiskárnu. Klikněte na **Snímat > Otevřít skener**.
- 3. V okně Skener provedte jednu nebo více následujících akcí:
  - a. Zvolte, kam chcete nasnímaný dokument uložit.
  - b. Zvolte formát originálního dokumentu.
  - Pro snímání z ADF zvolte Podavač dokumentů z nabídky Snímat nebo povolte položku Použít podavač dokumentů.
  - d. V případě potřeby změňte nastavení pro snímání.
- 4. Klikněte na Snímat.

## Fax

## Odeslání faxu

## Použití ovládacího panelu

- 1. Vložte originální dokument do zásobníku podavače ADF nebo na skleněnou plochu skeneru.
- 2. Na domovské obrazovce stiskněte možnost **Fax**, a poté zadejte potřebné údaje.
  - V případě potřeby upravte nastavení.
- 3. Odešlete dokument faxem.

# Tisk

# Tisk z počítače

Poznámka: U štítků, tvrdého papíru a obálek nastavte před vytisknutím dokumentu formát a typ papíru.

- 1. V dokumentu, který se chystáte vytisknout, otevřete dialogové okno Tisk.
- 2. V případě potřeby upravte nastavení.
- 3. Vytiskněte dokument.

## Tisk z mobilního zařízení

## Tisk z mobilního zařízení pomocí tiskové služby

## Mopria

Mopria Print Service je služba pro mobilní tisk z mobilních zařízení se systémem Android' verze 10.0 a novější. Umožňuje vám tisknout přímo na jakoukoliv Mopria-certifikovanou tiskárnu.

- Poznámka: Nezapomeňte si z obchodu Google Play stáhnout aplikaci Mopria Print Service<sup>®</sup> a aktivovat ji v mobilním zařízení.
- 1. Z mobilního zařízení se systémem Android spusťte kompatibilní aplikaci nebo vyberte dokument ze správce souborů.
- 2. Klepněte na Více možnostíTisk.
- 3. Vyberte tiskárnu a poté dle potřeby upravte nastavení.
- 4. Dotkněte se položky Tisk.

## Tisk z mobilního zařízení pomocí AirPrint\*

Softwarová funkce AirPrint je služba pro mobilní tisk, která umožňuje odesílat tisk přímo ze zařízení Apple do tiskáren certifikovaných pro technologii AirPrint.

- Ujistěte se, zda jsou zařízení Apple i tiskárna připojeny ke stejné síti. Pokud má síť více bezdrátových rozbočovačů, ujistěte se, že jsou obě zařízení připojena ke stejné podsíti.
- Tato aplikace je podporována pouze v některých zařízeních Apple.

- V mobilním zařízení zvolte ve správci souborů dokument nebo spusťte kompatibilní aplikaci.
- 2. Klepněte na Sdílet/nahrát > Tisk.
- 3. Vyberte tiskárnu a poté dle potřeby upravte nastavení.
- 4. Vytiskněte dokument.

## Tisk z mobilního zařízení pomocí sítě Wi-Fi

## Direct\*

Wi-Fi Direct je tisková služba, která umožňuje odesílat tisk do jakékoliv tiskárny, podporující službu Wi-Fi Direct.

Ujistěte se, že má mobilní zařízení přímé bezdrátové připojení k tiskárně. Další informace viz Připojení mobilního zařízení k tiskárně.

- 1. Z vašeho mobilního zařízení spusťte kompatibilní aplikaci nebo vyberte dokument ze správce souborů.
- 2. V závislosti na mobilním zařízení proveďte jeden z následujících postupů:
  - Klikněte > Tisk.
    Klikněte > Tisk.
  - Klikněte \*\*\* > Tisk.
- 3. Vyberte tiskárnu a poté dle potřeby upravte nastavení.
- 4. Vytiskněte dokument.

# Údržba tiskárny

# Zapojování kabelů

POZOR – NEBEZPEČÍ ŠOKU: Abyste zabránili nebezpečí úrazu elektrickým proudem, neprovádějte nastavení tohoto výrobku a nepropojujte jej s jiným zařízením, jako je napájecí kabel, fax nebo telefon, během bouřky.

Varování: Abyste zabránili nebezpečí požáru nebo úrazu elektrickým proudem, připojte napájecí kabel do řádně uzemněné elektrické zásuvky s odpovídajícími parametry, která se nachází v blízkosti výrobku, a je snadno přístupná. Varování: Abyste zabránili nebezpečí požáru nebo úrazu elektrickým proudem, používejte pouze napájecí kabel dodaný s výrobkem nebo odpovídající náhradní napájecí kabel schválený výrobcem.

Varování: Pokud připojujete tento výrobek k veřejné telefonní síti, používejte pouze telefonní kabel 26 AWG nebo robustnější telefonní kabel RJ-11, abyste snížili riziko vzniku požáru. Pro uživatele v Austrálii platí, že jejich kabel musí být schválen organizací Australian Communications and Media Authority.

Varování – nebezpečí poškození: Aby nedošlo ke ztrátě dat nebo poruše tiskárny, nedotýkejte se kabelu USB, jakéhokoli bezdrátového síťového adaptéru ani tiskárny samotné na vyznačených místech.

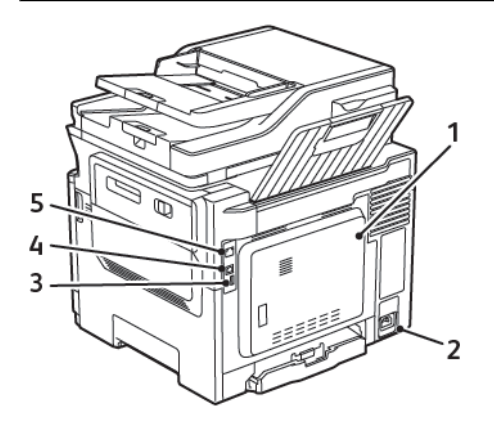

| ČÍSLO | ΤΙΑČÍΤΚΟ                         | FUNKCE                                                                                                    |
|-------|----------------------------------|----------------------------------------------------------------------------------------------------|
| 1     | Port LINE                        | Po připojení tiskárny k<br>aktivní telefonní lince<br>prostřednictvím<br>standardní zásuvky na<br>zdi (RJ-11), filtru DSL<br>nebo adaptéru VoIP či<br>jiného adaptéru, který<br>umožňuje přístup k<br>telefonní lince, budete<br>moci odesílat a přijímat<br>faxy. |
| 2     | Zástrčka<br>napájecího<br>kabelu | Tiskárnu připojte<br>do řádně uzemněné<br>elektrické zásuvky.                                                                                                    |
| 3     | USB port                         | Připojte klávesnici nebo<br>jakýkoli kompatibilní<br>volitelný doplněk.<br>Tento port je k dispozici<br>pouze u některých<br>modelů tiskáren.                                                                                                    |
| 4     | Port USB<br>tiskárny             | Připojení tiskárny<br>k počítači.                                                                                                    |
| 5     | Port Ethernet                    | Připojení tiskárny k síti.                                                                                                    |

# Výměna tonerové kazety

1. Otevřete dvířka B, až zacvaknou na místo.

Varování – nebezpečí poškození: Aby nedošlo k poškození elektrostatickým výbojem, dotkněte se jakéhokoliv nekrytého kovového povrchu tiskárny před přístupem k vnitřním částem tiskárny, nebo než se těchto částí dotknete.

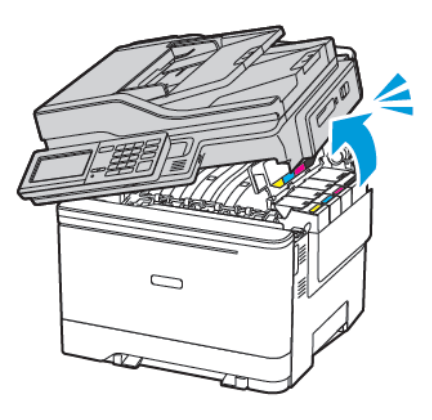

2. Vyjměte použitou tonerovou kazetu.

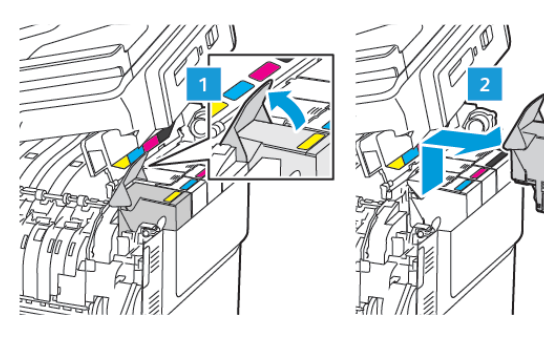

3. Rozbalte novou tonerovou kazetu.

4. Vložte novou tonerovou kazetu.

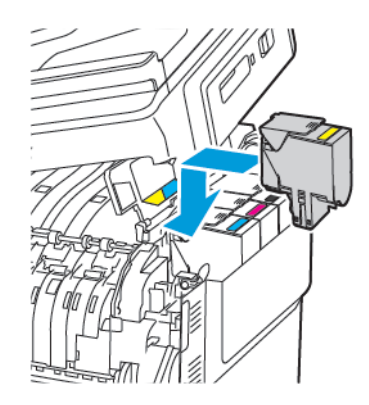

5. Zavřete dvířka B.

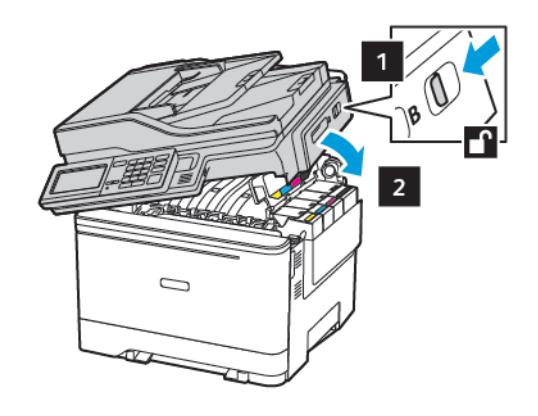

# Čištění skeneru

1. Otevřete kryt skeneru.

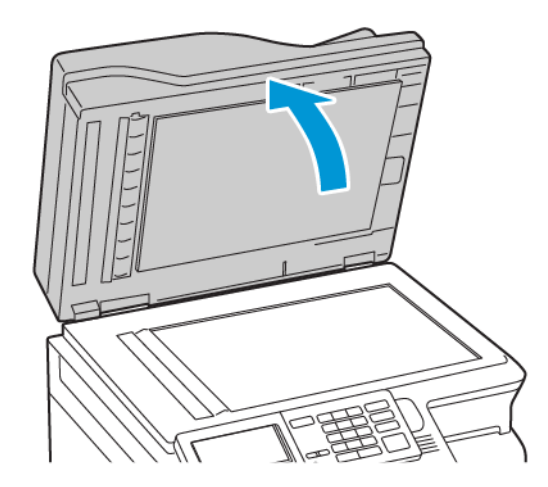

- 2. Otřete následující oblasti vlhkým, měkkým netřepivým hadříkem:
  - a. Skleněná podložka podavače ADF

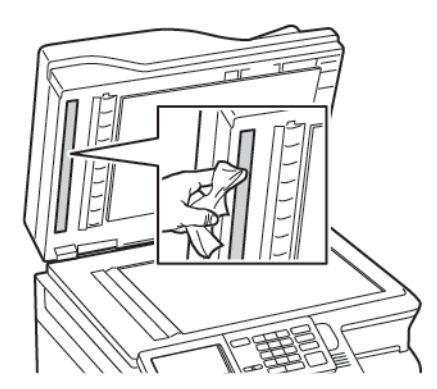

b. Skleněná podložka skeneru

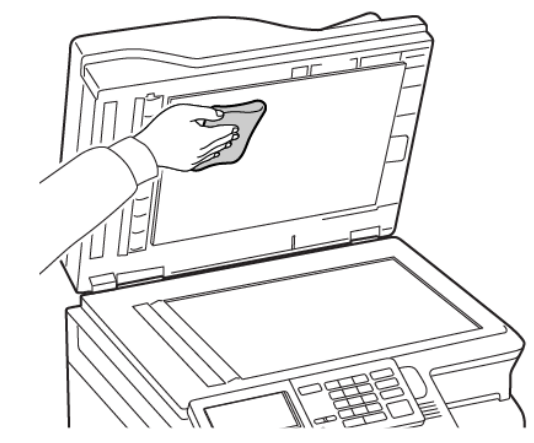

c. Sklo podavače ADF

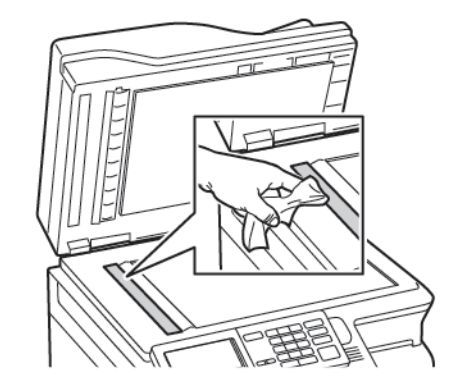

d. Sklo skeneru

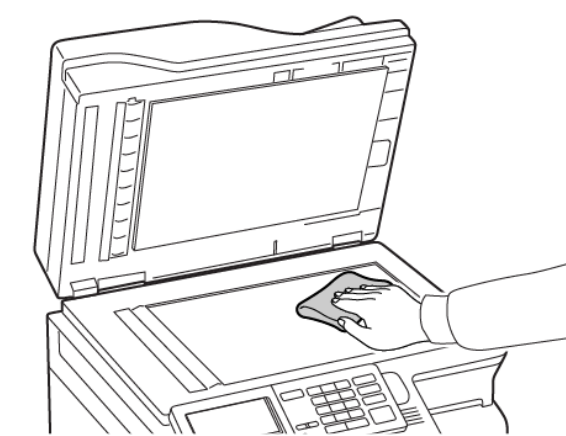

- Zavřete kryt skeneru.
   Pokud má vaše tiskárna uvnitř dvířek C jiné sklo podavače ADF, potom pokračujte následujícími kroky.
- 4. Otevřete dvířka C.

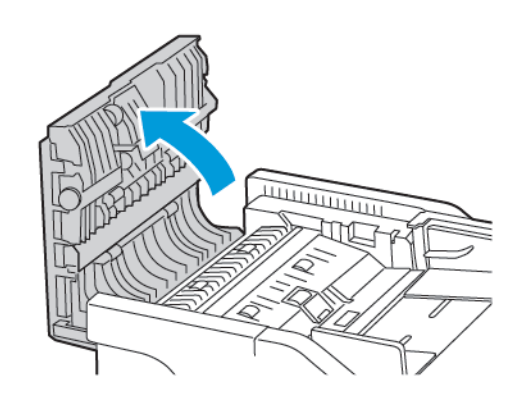

- 5. Otřete následující oblasti vlhkým, měkkým netřepivým hadříkem:
  - a. Skleněná podložka podavače ADF ve dvířkách C
  - b. Sklo podavače ADF ve dvířkách C

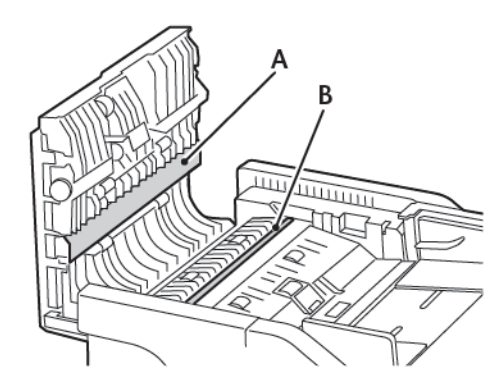

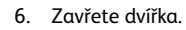

## Vkládání do zásobníků

POZOR – NEBEZPEČÍ PŘEKLOPENÍ: Abyste omezili riziko nestability zařízení, vkládejte papír do jednotlivých zásobníků samostatně. Všechny ostatní zásobníky udržujte zavřené až do chvíle, kdy je budete potřebovat.

1. Vyjměte zásobník.

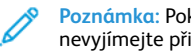

Poznámka: Pokud chcete předejít uvíznutí papíru, nevyjímejte při probíhajícím tisku zásobníky.

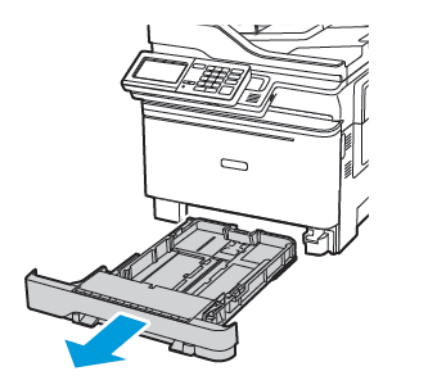

- 2. Nastavte vodicí lištu na formát vkládaného papíru.
  - Poznámka: K nastavení vodicích lišt použijte ukazatele na spodní straně zásobníku.

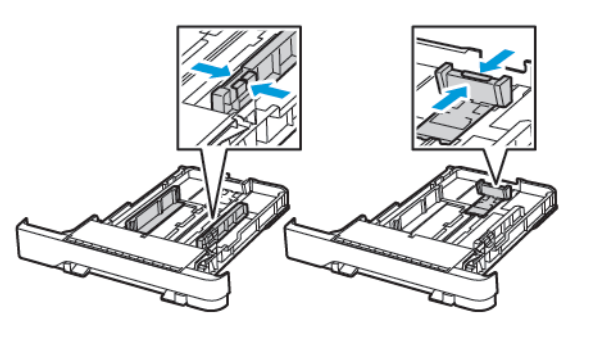

3. Papír před vložením ohněte, promněte a vyrovnejte hrany.

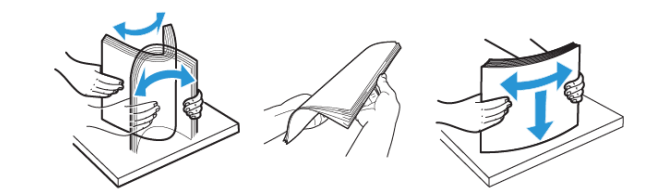

4. Vložte stoh papíru potiskovanou stranou nahoru a ujistěte se, že jsou vodítka papíru správně umístěná.

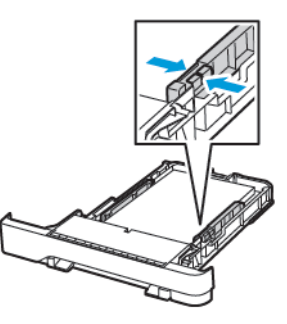

- Chcete-li tisknout jednostranně, vložte hlavičkové papíry lícem nahoru, záhlavím k přední straně zásobníku.
- Chcete-li tisknout oboustranně, vložte hlavičkové papíry lícem dolů, záhlavím k zadní straně zásobníku.
- Nezasouvejte papír do zásobníku.
- Abyste předešli uvíznutí papíru, ujistěte se, že výška stohu papíru nepřesahuje indikátor značky maximálního množství papíru.

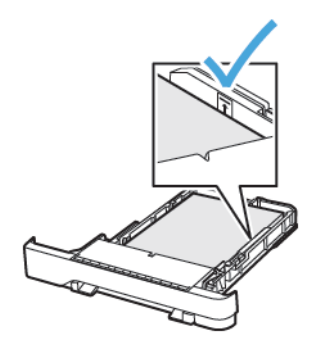

- 5. Vložte zásobník.
  - V případě potřeby nastavte na ovládacím panelu formát a typ papíru, odpovídající papíru vloženému do zásobníku.

## Vkládání médií do univerzálního podavače

1. Otevřete univerzální podavač.

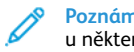

Poznámka: Univerzální podavač je k dispozici pouze u některých modelů tiskáren.

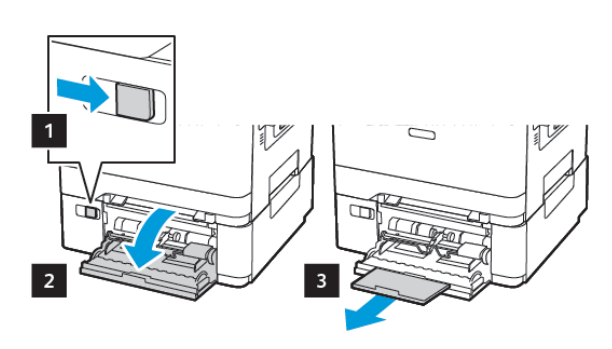

2. Nastavte vodicí lištu na formát vkládaného papíru.

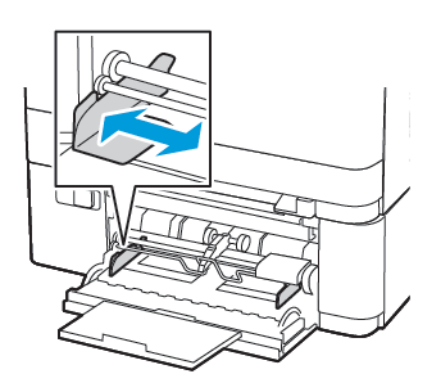

3. Papír před vložením ohněte, promněte a vyrovnejte hrany.

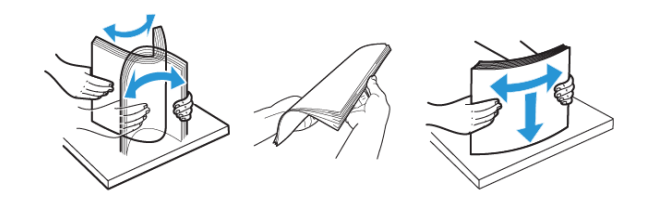

- 4. Vložte papír potiskovanou stranou dolů.
  - Při jednostranném tisku vkládejte hlavičkový papír stranou tisku dolů a horním okrajem směrem do tiskárny

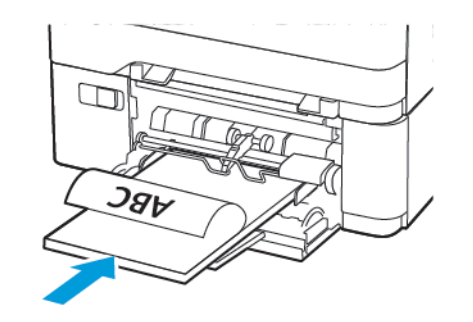

Při oboustranném tisku vkládejte hlavičkový papír stranou tisku nahoru a horním okrajem směrem ven z tiskárny

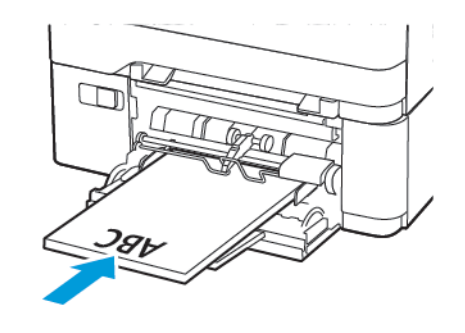

 Obálky vkládejte stranou s chlopní nahoru a proti pravé straně vodítka papíru.

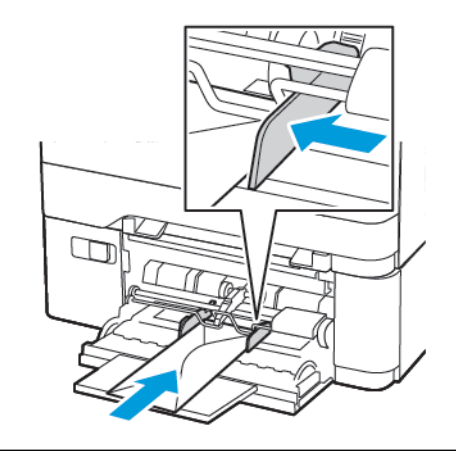

- POZOR NEBEZPEČÍ PŘEKLOPENÍ: Nepoužívejte obálky  $\mathbb{N}$ se známkami, sponkami, prasklinami, okénky, barevnými okraji nebo samolepicimi plochami.
- 5. Na ovládacím panelu nastavte formát a typ papíru odpovídající vloženému papíru.

# Ruční zakládání papíru

1. Nastavte vodicí lištu na formát vkládaného papíru.

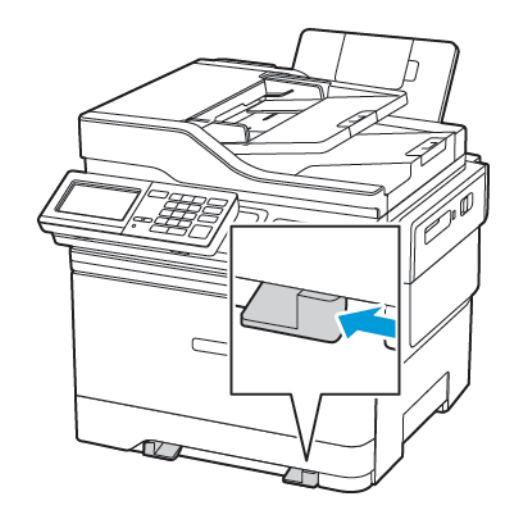

- 2. Vložte list papíru potiskovanou stranou dolů.
  - Při jednostranném tisku vkládejte hlavičkový papír potiskovanou stranou dolů a horním okrajem směrem do tiskárny.

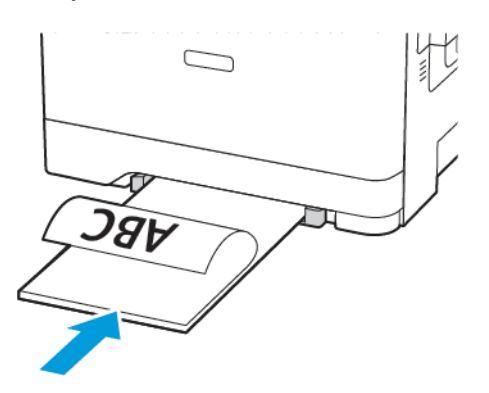

 Při oboustranném tisku vkládejte hlavičkový papír stranou tisku nahoru a horním okrajem směrem ven z tiskárny.

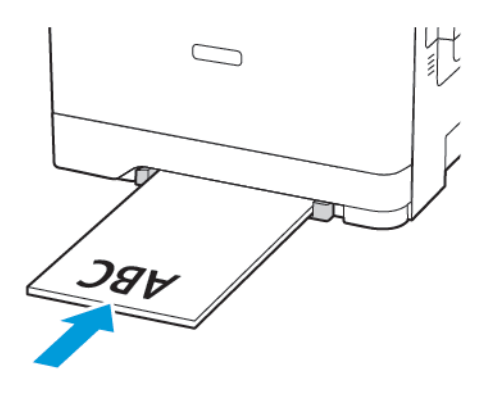

Obálku vkládejte stranou s chlopní nahoru, a proti pravé straně vodítka papíru.

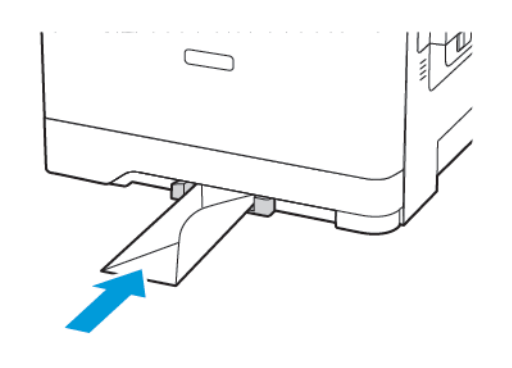

3. Zavádějte papír, dokud jeho přední hrana není vtažena.

Varování – nebezpečí poškození: Při vkládání papíru jej do ručního podavače nezasunujte násilím, aby nedošlo k zablokování papíru.

## Nastavení formátu a typu papíru

 Na ovládacím panelu přejděte na Nastavení > Papír > Konfigurace zásobníku > Formát/typ papíru, potom zvolte zdroj papíru.

U modelů bez dotykové obrazovky procházejte nastavením

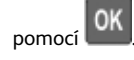

2. Nastavte formát a typ papíru.

## Aktualizace firmwaru

Některé aplikace ke správnému fungování vyžadují minimální úroveň aktualizace firmwaru zařízení.

Další informace o aktualizaci firmwaru zařízení získáte od vašeho obchodního zástupce.

- 1. Otevřete webový prohlížeč a zadejte do pole adresy IP adresu tiskárny.
  - IP adresu tiskárny zobrazíte na domovské obrazovce tiskárny. Adresa IP se zobrazí jako čtyři sady čísel oddělených tečkou, například 123.123.123.123.
  - Pokud používáte proxy server, dočasně jej zakažte, aby se správně načetla webová stránka.

- 2. Klikněte na Nastavení > Zařízení > Aktualizovat firmware.
- 3. Vyberte jednu z následujících možností:
  - Klikněte na Zkontrolovat aktualizace > Souhlasím, zahájit aktualizaci.
  - Nahrajte soubor s paměti flash. Pro nahrání souboru z paměti flash postupujte následovně.

Pro získání nejnovější verze firmware přejděte na www.xerox.com a vyhledejte model své tiskárny.

- 1. Vyhledejte soubor na jednotce flash.
- Poznámka: Ujistěte se, že jste extrahovali zip soubor s firmwarem.
- 2. Klikněte na Nahrát > Zahájit.

## Připojení tiskárny k síti Wi-Fi

Než začnete, zkontrolujte následující body:

- Možnost Aktivní adaptér je nastavena na hodnotu Automaticky. Na domovské obrazovce stiskněte možnost Nastavení > Síť/porty
   Přehled sítě > Aktivní adaptér.
- Ethernetový kabel není připojen do tiskárny.

### Použití průvodce nastavením bezdrátové sítě

### na tiskárně

Před použitím průvodce zkontrolujte, zda je firmware tiskárny aktualizován. Další informace viz Aktualizace firmwaru.

- 1. Z domovské obrazovky stiskněte tlačítko **Wi-Fi** a potom vyberte možnost **Nastavit nyní**.
- 2. Vyberte síť Wi-Fi a zadejte heslo sítě.
- 3. Stiskněte Hotovo.

### Použití nabídky Nastavení na tiskárně

- Na domovské obrazovce stiskněte Nastavení > Síť/porty > Bezdrátové > Nastavit na panelu tiskárny > Vybrat síť.
- 2. Vyberte síť Wi-Fi a zadejte heslo sítě.
  - Poznámka: U modelů tiskáren podporujících sítě Wi-Fi se během počátečního nastavení zobrazí výzva k nastavení sítě Wi-Fi.

# Konfigurování funkce Wi-Fi Direct

Wi-Fi Direct je technologie peer-to-peer založená na Wi-Fi, která umožňuje bezdrátovým zařízením připojit se přímo k tiskárně s podporou Wi-Fi Direct bez použití přístupového bodu (bezdrátového routeru).

- Z domovské obrazovky klepněte na položky Nastavení > Síť/porty
   > Wi-Fi Direct.
- 2. Nakonfigurujte nastavení.
  - Povolení Wi-Fi Direct umožňuje tiskárně vysílat vlastní síť Wi-Fi Direct.
  - Název sítě Wi-Fi Direct přiřadí jméno síti Wi-Fi Direct.
  - Heslo pro Wi-Fi Direct přiřadí heslo pro zabezpečení bezdrátové sítě při použití připojení peer-to-peer.
  - Zobrazit heslo na stránce nastavení zobrací heslo na stránce Nastavení sítě.
  - Automatické přijímání žádostí o připojení umožňuje tiskárně automaticky přijímat žádosti o připojení.
  - Poznámka: Automatické přijímání požadavků na stiskem tlačítka není zabezpečeno.
  - Poznámka: Poznámky:
  - Ve výchozím nastavení není heslo sítě Wi-Fi Direct na displeji tiskárny viditelné. Chcete-li zobrazit heslo, povolte ikonu prohlížení hesla. Z domovské obrazovky klepněte na položky Nastavení > Zabezpečení > Různé > Povolit zobrazení hesla/ PIN.
  - Chcete-li znát heslo sítě Wi-Fi Direct, aniž byste jej zobrazovali na displeji tiskárny, z domovské obrazovky klepněte na položky Nastavení > Sestavy > Síť > Stránka nastavení sítě.

# Připojení počítače k tiskárně

Před připojením počítače zkontrolujte, zda je nakonfigurovaná síť Wi-Fi Direct. Další informace viz Konfigurování funkce Wi-Fi Direct.

### Uživatelé se systémem Windows

1. Otevřete složku Tiskárny.

- 2. Vyberte tiskárnu, kterou chcete aktualizovat, a poté proveďte některou z následujících akcí:
  - V systému Windows 7 nebo novějším vyberte možnost Vlastnosti tiskárny.
  - U předchozích verzí vyberte možnost Vlastnosti.
- 3. Přejděte na kartu Konfigurace a poté vyberte možnost Aktualizovat nyní – Požádat tiskárnu.
- 4. Použijte změny.

### Uživatelé se systémem Macintosh

- 1. V nabídce počítače Apple vyberte možnost Systémové předvolby, a poté vyberte položku **Možnosti a spotřební materiál**.
- Přejděte na seznam možností hardwaru a poté přidejte veškeré nainstalované volitelné doplňky.
- 3. Použijte změny.

## Připojení mobilního zařízení k tiskárně

Před připojením mobilního zařízení zkontrolujte, zda je nakonfigurovaná síť Wi-Fi Direct. Další informace získáte v části Konfigurování funkce Wi-Fi Direct.

## Připojení pomocí Wi-Fi Direct

- Poznámka: Tyto instrukce platí pouze pro mobilní zařízení se OS Android.
- 1. V mobilním zařízení přejděte do nabídky nastavení.
- 2. Povolte funkci Wi-Fi a poté klepněte na položku Wi-Fi Direct.
- 3. Zvolte název sítě Wi-Fi Direct tiskárny.
- 4. Potvrďte připojení na ovládacím panelu tiskárny.

### Připojení pomocí sítě Wi-Fi

- 1. V mobilním zařízení přejděte do nabídky nastavení.
- 2. Klikněte na Wi-Fi, a potom zvolte název sítě Wi-Fi Direct tiskárny.

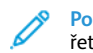

- Poznámka: Před název sítě Wi-Fi Direct je přidán je přidán řetězec DIRECT-xy (kde xy jsou dva náhodné znaky).
- 3. Zadejte heslo sítě Wi-Fi Direct.

# Odstraňování uvíznutého papíru

## Prevence uvíznutí

## Vložte správně papír

• Ujistěte se, že papír leží v zásobníku rovně.

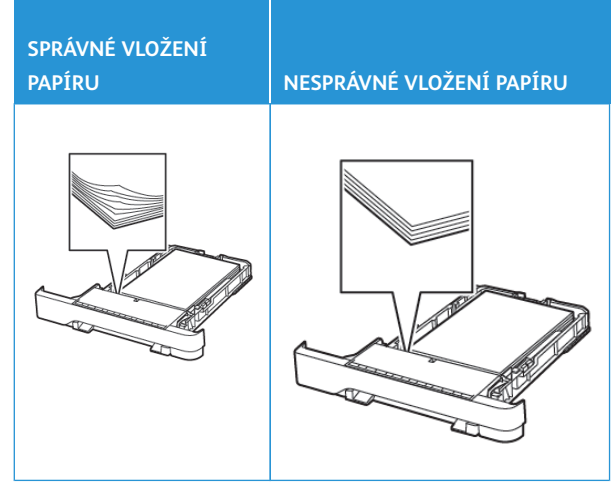

- Při probíhajícím tisku neplňte ani nevyjímejte zásobník.
- Nezakládejte příliš mnoho papíru. Ujistěte se, že výška stohu papíru nepřesahuje indikátor značky maximálního množství papíru.
- Nezasouvejte papír do zásobníku. Vložte papíru podle obrázku.

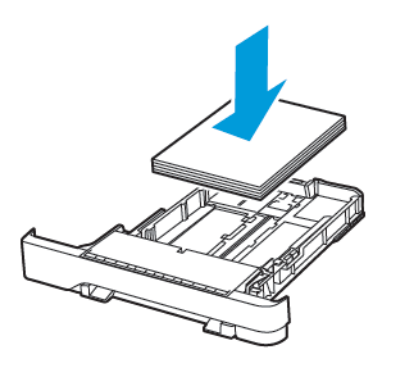

- Ujistěte se, že jsou správně umístěná vodítka papíru a že příliš netlačí na papír či obálky.
- Po založení papíru zásobník přiměřenou silou zatlačte do tiskárny.

### Použití doporučeného papíru

- Používejte pouze doporučený papír a speciální média.
- Nevkládejte pomačkaný, zohýbaný, vlhký, ohnutý nebo zprohýbaný papír.
- Papír před vložením ohněte, promněte a vyrovnejte hrany.

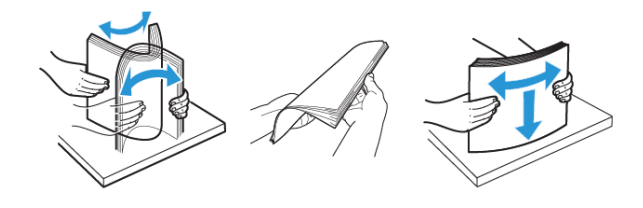

- Nepoužívejte papír, který je nastříhaný nebo nařezaný ručně.
- Nepoužívejte více formátů, gramáží a typů papíru v jednom zásobníku.
- Ujistěte se, že je v počítači nebo na ovládacím panelu tiskárny správně zadán formát a typ papíru.
- Papír skladujte v souladu s doporučeními výrobce.

## Rozpoznání míst uvíznutí papíru

- Pokud je možnost Pomocník při uvíznutí nastavena na hodnotu Zapnuto, tiskárna po odstranění zaseknuté stránky vysune prázdné nebo částečně potištěné stránky. Vyhledejte ve výstupu tisku prázdné stránky.
- Pokud je možnost Napravit uvíznutí nastavena na hodnotu Zapnuto nebo Automaticky, vytiskne tiskárna uvíznuté stránky znovu.

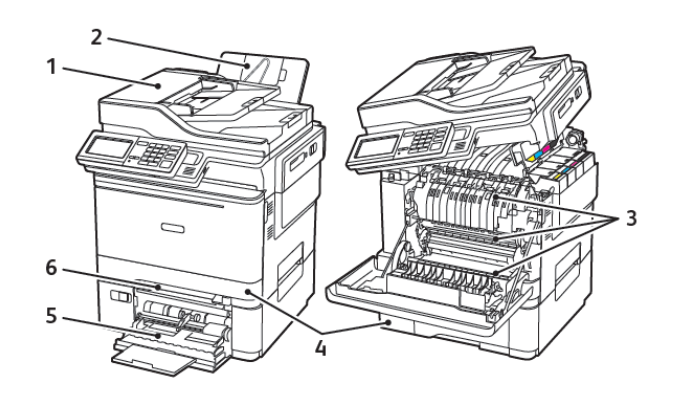

- Automatický podavač dokumentů (ADF)
- 4. Zásobníky
- 5. Univerzální podavač
- 2. Standardní výstupní přihrádka
- 6. Ruční podavač
- 3. Dvířka A

## Uvíznutí papíru v zásobníku 1

Vyjměte zásobník.

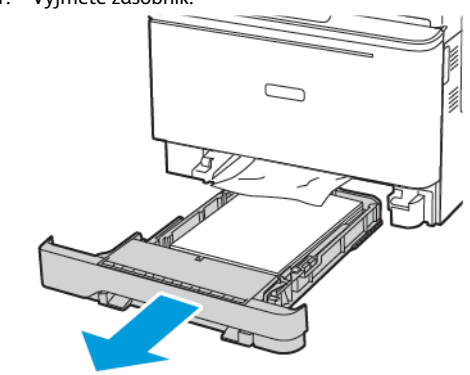

2. Odstraňte zaseknutý papír.

Poznámka: Ujistěte se, že jsou vyjmuty všechny útržky papíru.

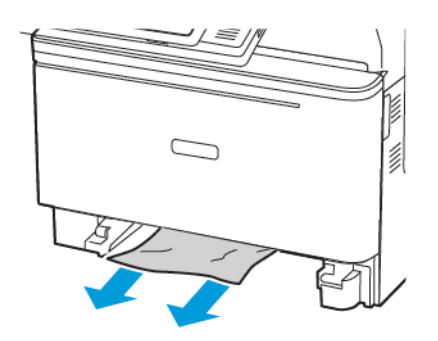

3. Vložte zásobník.

## Uvíznutí papíru ve dvířkách A

## Uvíznutí papíru pod fixační jednotkou

- 1. Otevřete dvířka A a potom otevřete dvířka B, dokud *nezacvaknou* na místo.
  - POZOR HORKÝ POVRCH: Vnitřek tiskárny může být horký. Abyste omezili riziko zranění způsobeného horkou součástí, nedotýkejte se povrchu, dokud nevychladne.

Varování – nebezpečí poškození: Aby nedošlo k poškození elektrostatickým výbojem, dotkněte se jakéhokoliv nekrytého kovového povrchu tiskárny před přístupem k vnitřním částem tiskárny, nebo než se těchto částí dotknete.

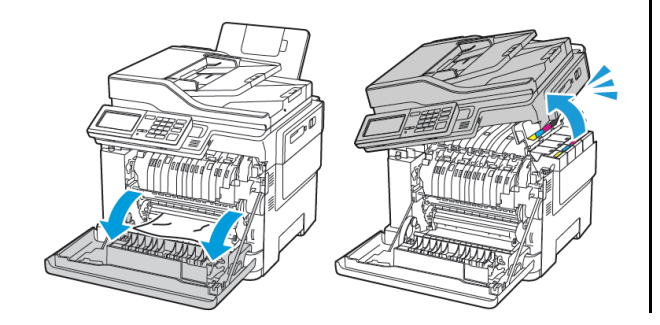

- 2. Odstraňte zaseknutý papír.
  - Poznámka: Ujistěte se, že jsou vyjmuty všechny útržky papíru.

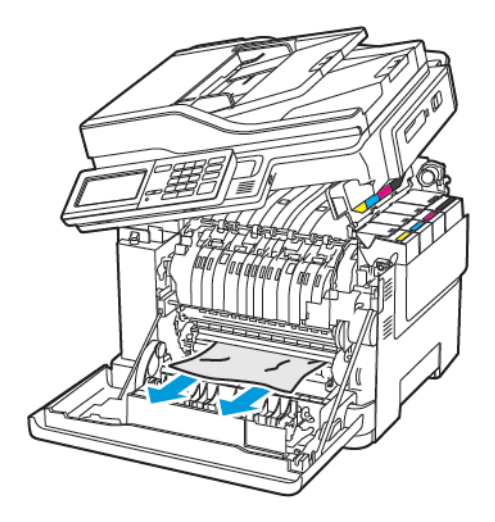

<sup>3.</sup> Zavřete dvířka B a A.

## Uvíznutí papíru ve fixační jednotce

1. Otevřete dvířka A a B.

POZOR – HORKÝ POVRCH: Vnitřek tiskárny může být horký. Abyste omezili riziko zranění způsobeného horkou součástí, nedotýkejte se povrchu, dokud nevychladne.

Varování – nebezpečí poškození: Aby nedošlo k poškození elektrostatickým výbojem, dotkněte se jakéhokoliv nekrytého kovového povrchu tiskárny před přístupem k vnitřním částem tiskárny, nebo než se těchto částí dotknete.

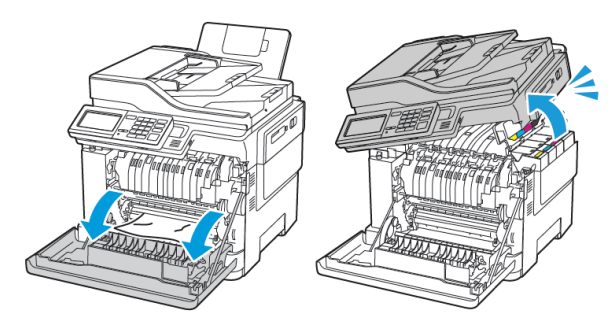

2. Otevřete přístupová dvířka fixační jednotky a vyjměte uvíznutý papír.

Poznámka: Ujistěte se, že jsou vyjmuty všechny útržky papíru.

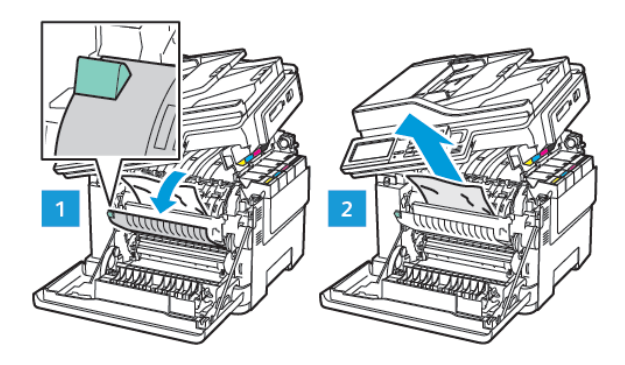

3. Zavřete dvířka B a A.

## Uvíznutí papíru v duplexní jednotce

1. Otevřete dvířka A.

**POZOR – HORKÝ POVRCH:** Vnitřek tiskárny může být horký. Abyste omezili riziko zranění způsobeného horkou součástí, nedotýkejte se povrchu, dokud nevychladne.

Varování – nebezpečí poškození: Aby nedošlo k poškození elektrostatickým výbojem, dotkněte se jakéhokoliv nekrytého kovového povrchu tiskárny před přístupem k vnitřním částem tiskárny, nebo než se těchto částí dotknete.

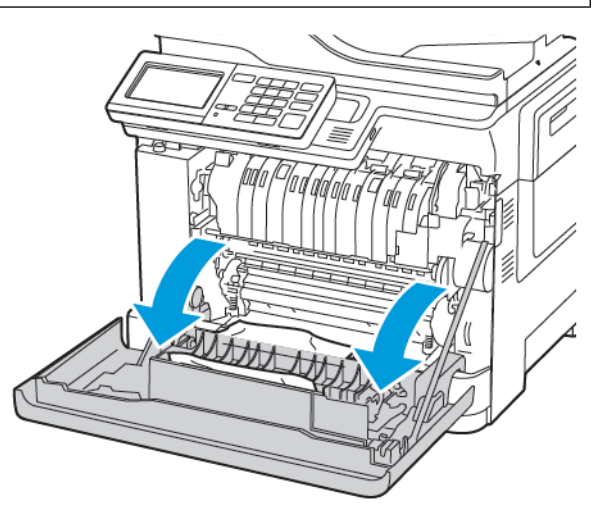

#### 2. Odstraňte zaseknutý papír.

Poznámka: Ujistěte se, že jsou vyjmuty všechny útržky papíru.

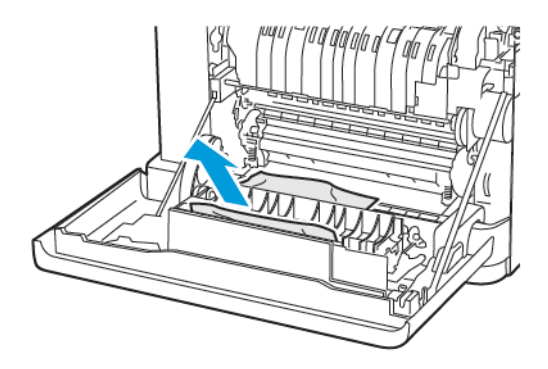

3. Zavřete dvířka A.

# Uvíznutý papír ve standardním

## výstupním zásobníku

1. Otevřete dvířka B, až zacvaknou na místo, a poté vyjměte zaseknutý papír.

> Varování – nebezpečí poškození: Aby nedošlo k poškození elektrostatickým výbojem, dotkněte se jakéhokoliv nekrytého kovového povrchu tiskárny před přístupem k vnitřním částem tiskárny, nebo než se těchto částí dotknete.

Poznámka: Ujistěte se, že jsou vyjmuty všechny útržky papíru.

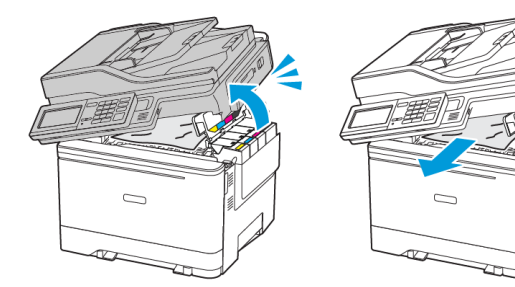

2. Otevřete dvířka A.

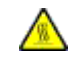

POZOR – HORKÝ POVRCH: Vnitřek tiskárny může být horký. Abyste omezili riziko zranění způsobeného horkou součástí, nedotýkejte se povrchu, dokud nevychladne.

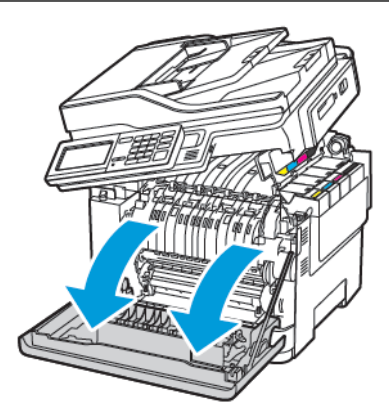

- Otevřete přístupová dvířka fixační jednotky a vyjměte uvíznutý papír.
  - Poznámka: Ujistěte se, že jsou vyjmuty všechny útržky papíru.

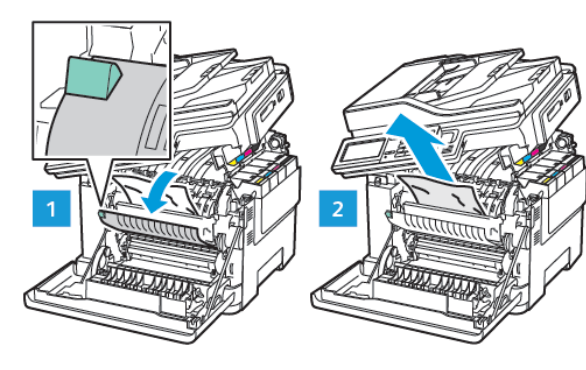

4. Zavřete dvířka A a B.

## Uvíznutí papíru v univerzálním podavači

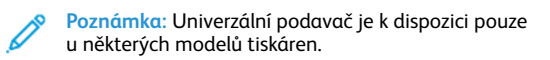

1. Vyjměte papír z univerzálního podavače.

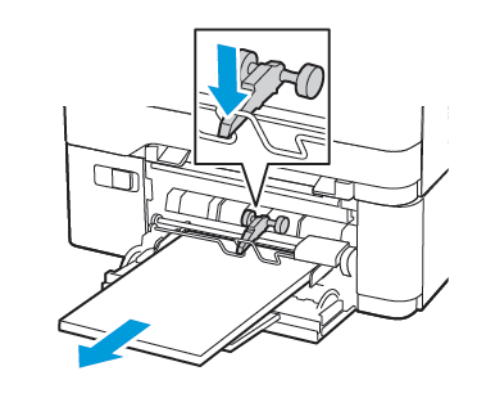

- 2. Odstraňte zaseknutý papír.
- Poznámka: Ujistěte se, že jsou vyjmuty všechny útržky papíru.
- 3. Papír před vložením ohněte, promněte a vyrovnejte hrany.

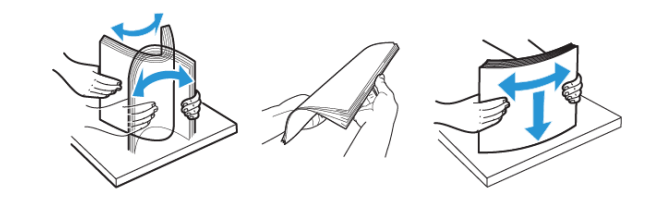

4. Znovu vložte papír.

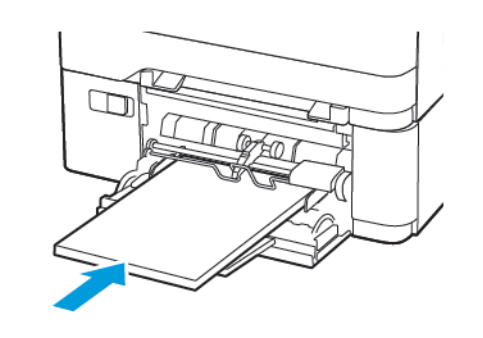

# Uvíznutí papíru v ručním podavači

1. Vyjměte zásobník.

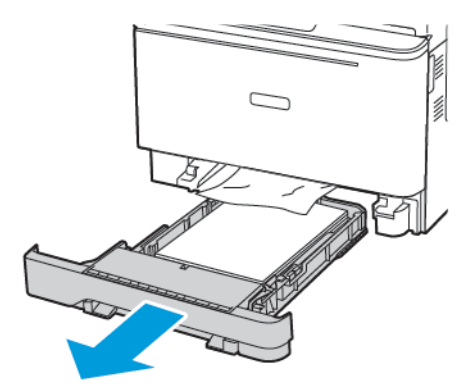

- 2. Odstraňte zaseknutý papír.
  - Poznámka: Ujistěte se, že jsou vyjmuty všechny útržky papíru.

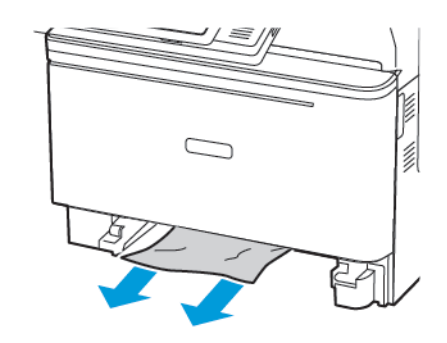

3. Vložte zásobník.

# Uvíznutí papíru ve dvířkách C

1. Vyjměte veškeré předlohy z podavače ADF.

2. Otevřete dvířka C.

Varování – nebezpečí poškození: Aby nedošlo k poškození elektrostatickým výbojem, dotkněte se jakéhokoliv nekrytého kovového povrchu tiskárny před přístupem k vnitřním částem tiskárny, nebo než se těchto částí dotknete.

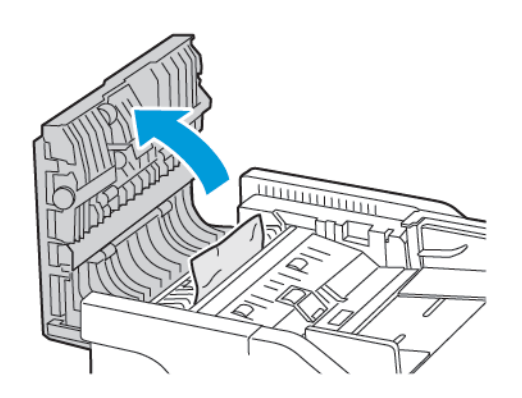

3. Odstraňte zaseknutý papír.

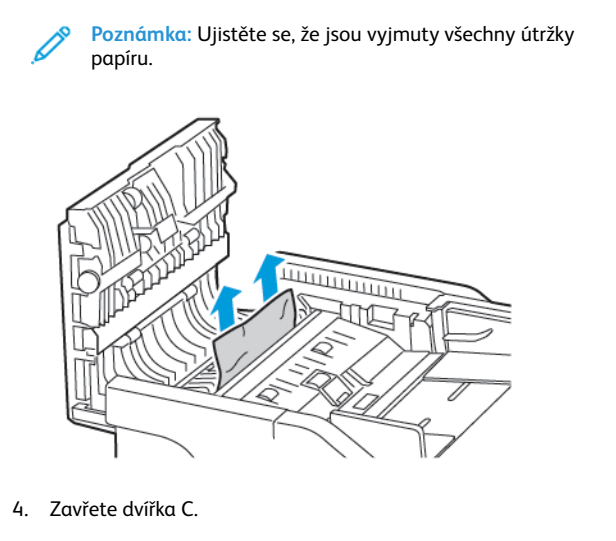

© 2021 Xerox Corporation. Všechna práva vyhrazena. Xerox\* je ochranná známka společnosti Xerox Corporation ve Spojených státech amerických a v dalších zemích.

Apple<sup>\*</sup>, iPad<sup>\*</sup>, iPhone<sup>\*</sup>, iPod<sup>\*</sup>, iPod touch<sup>\*</sup>, AirPrint<sup>\*</sup> a logo aplikace AirPrint Logo<sup>\*</sup> jsou ochrannými nebo registrovanými známkami společnosti Apple Inc. ve Spojených státech amerických anebo v jiných zemích. Webová tisková služba Google Cloud Print<sup>\*</sup>, webmailová služba Gmail<sup>\*</sup> a mobilní platforma Android<sup>\*</sup> jsou ochranné známky společnosti Google, Inc. Microsoft<sup>\*</sup>, Windows Vista<sup>\*</sup>, Windows Server<sup>\*</sup>, a OneDrive<sup>\*</sup> jsou registrované ochranné známky společnosti Google, Inc. Microsoft<sup>\*</sup>, Windows Vista<sup>\*</sup>, Windows Server<sup>\*</sup>, a OneDrive<sup>\*</sup> jsou registrované ochranné známky společnosti Microsoft Corporation ve Spojených státech a dalších zemích. Mopria je ochranná známka společnosti Mopria Alliance. Wi-Fi CERTIFIED Wi-Fi Direct<sup>\*</sup> je ochranná známka sdružení Wi-Fi Alliance. Všechny ostatní ochranné známky jsou vlastnictvím příslušných vlastníků. 702P08654

BR32947

607E39610

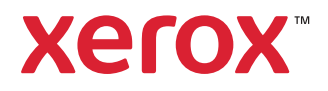